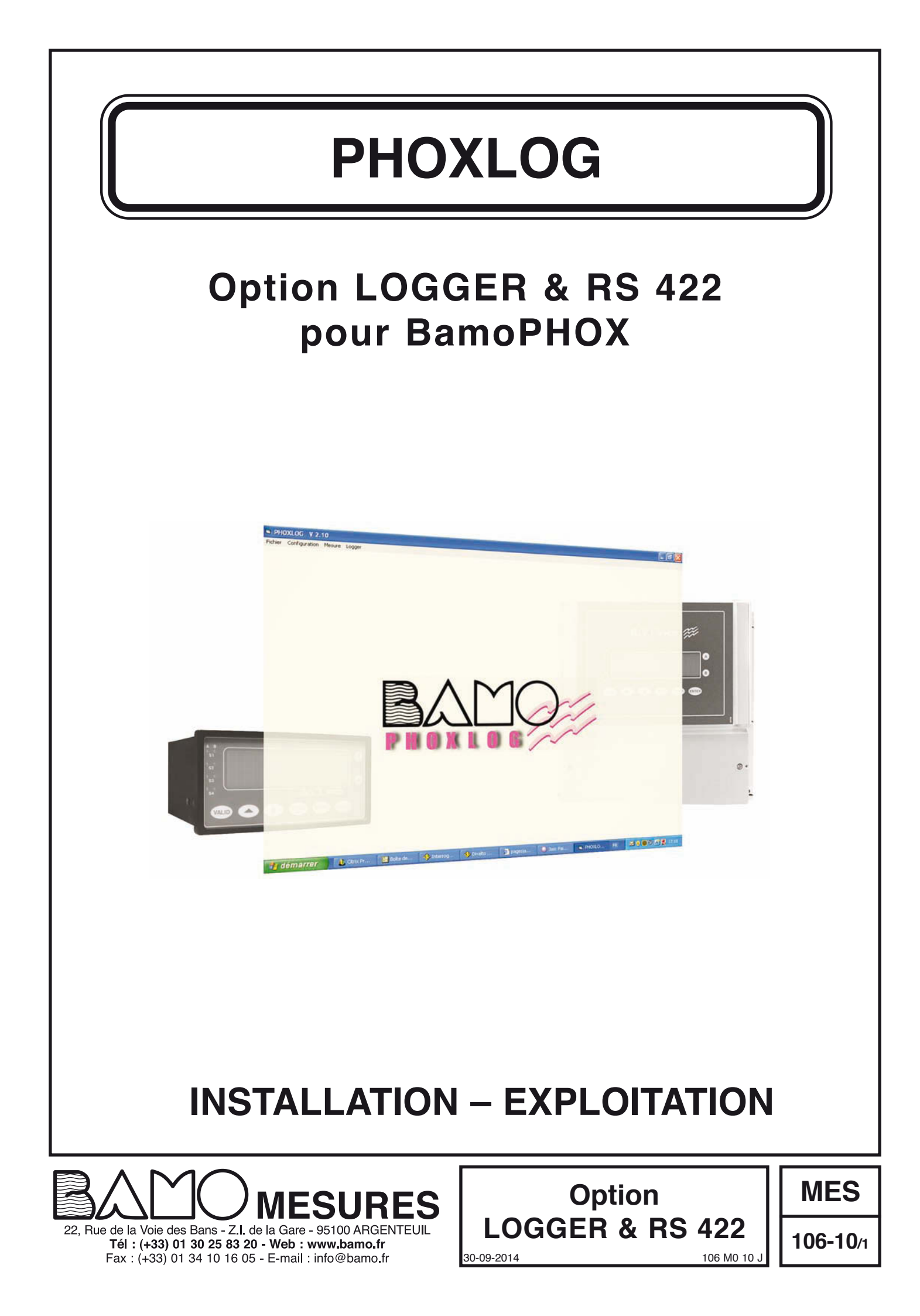

# Option LOGGER & RS 422 pour BamoPHOX

# SOMMAIRE

| 1. | PREMIERE MISE EN SERVICE DE L'ENSEMBLE            | 3  |
|----|---------------------------------------------------|----|
| 2. | AJOUT D'UNE EXTENSION                             | 3  |
| 3. | PARAMETRAGES SUR BAMOPHOX                         | 4  |
|    | 3.1. REGLAGE DE L'HORLOGE                         | 4  |
|    | 3.2. PARAMETRES DE L'ENREGISTREMENT               | 4  |
|    | 3.3. FORMATAGE MMC                                | 5  |
|    | 3.4. RECUP FICHIER                                | 5  |
|    | 3.5. LIAISON SERIE (Excepté sur BAMOPHOX 451 LOG) | 5  |
|    |                                                   | 0  |
| 4. |                                                   | 6  |
|    | 4.1. PREPARATION DES DOSSIERS                     | 1  |
| 5. | DECHARGEMENT DES DONNÉES                          | 7  |
| 6. | EXPLOITATION DES DONNÉES                          | 10 |
| 7. | PREPARATION CARTE MEMOIRE                         | 11 |
| 8  | CONFIGURATION DE LA LIAISON SERIE                 | 12 |

## 1. PREMIERE MISE EN SERVICE DE L'ENSEMBLE

- Les cartes mémoire fournies avec le BAMOPHOX sont prêtes à l'emploi.

Attention : La carte mémoire doit exclusivement servir à l'enregistrement des données du Bamophox.

#### Vous ne devez pas enregistrer d'autres données sur la carte mémoire

En cas d'utilisation sur un autre appareil (appareil photo, sauvegarde de fichier sur ordinateur ...), les données ne seront plus récupérables par PHOXLOG.

L'effacement du fichier Bamophox.log sur la carte mémoire doit obligatoirement être effectué à partir du logiciel PHOXLOG.

Ne jamais effacer ou renommer le fichier Bamophox.log sur la carte à partir de l'Explorateur de Windows.
 Ne jamais formater la carte mémoire à partir de Windows.

Dans le cas contraire, vous devrez formater la Carte Mémoire aprés son insertion dans le BAMOPHOX.

Suivre l'ordre et ne pas insérer la carte mémoire maintenant

- 1) Connecter le BAMOPHOX à l'alimentation principale.
- 2) Vérifier l'horloge dans le menu principal.
- 3) Choisir la période d'enregistrement.
- 4) Repérer le lecteur de carte mémoire, comme indiqué ci-dessous selon le type d'appareil. Insérer la carte mémoire, uniquement lorsque le voyant rouge est éteint.
   Ne pas insérer ou extraire la carte mémoire lorsque cette LED rouge est allumée.

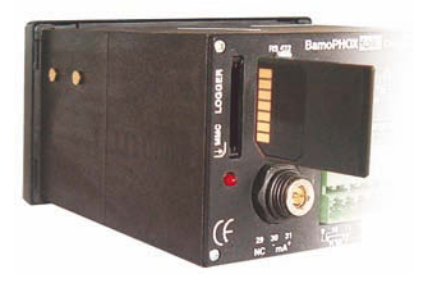

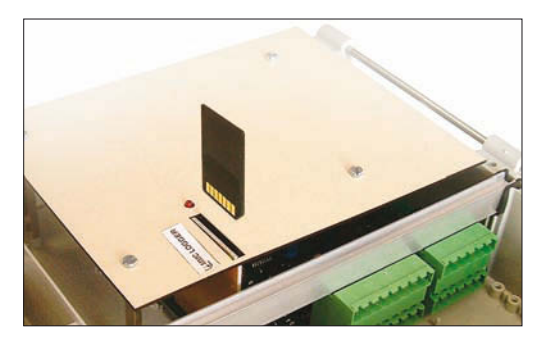

5) L'enregistrement des données se fait toutes les x minutes. La LED rouge s'allume lors de l'enregistrement, durant 5 secondes

Noter également que sans carte insérée dans l'appareil, celui-ci ne mémorisera pas les mesures.

## 2. AJOUT D'UNE EXTENSION

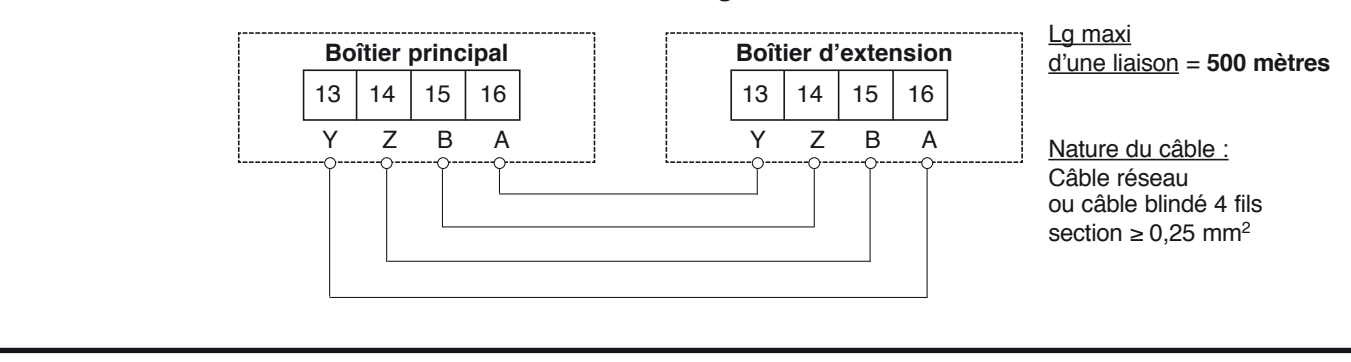

Raccordement au boîter aveugle "Extension"

### 3. PARAMETRAGES SUR BAMOPHOX

3.1. REGLAGE DE L'HORLOGE

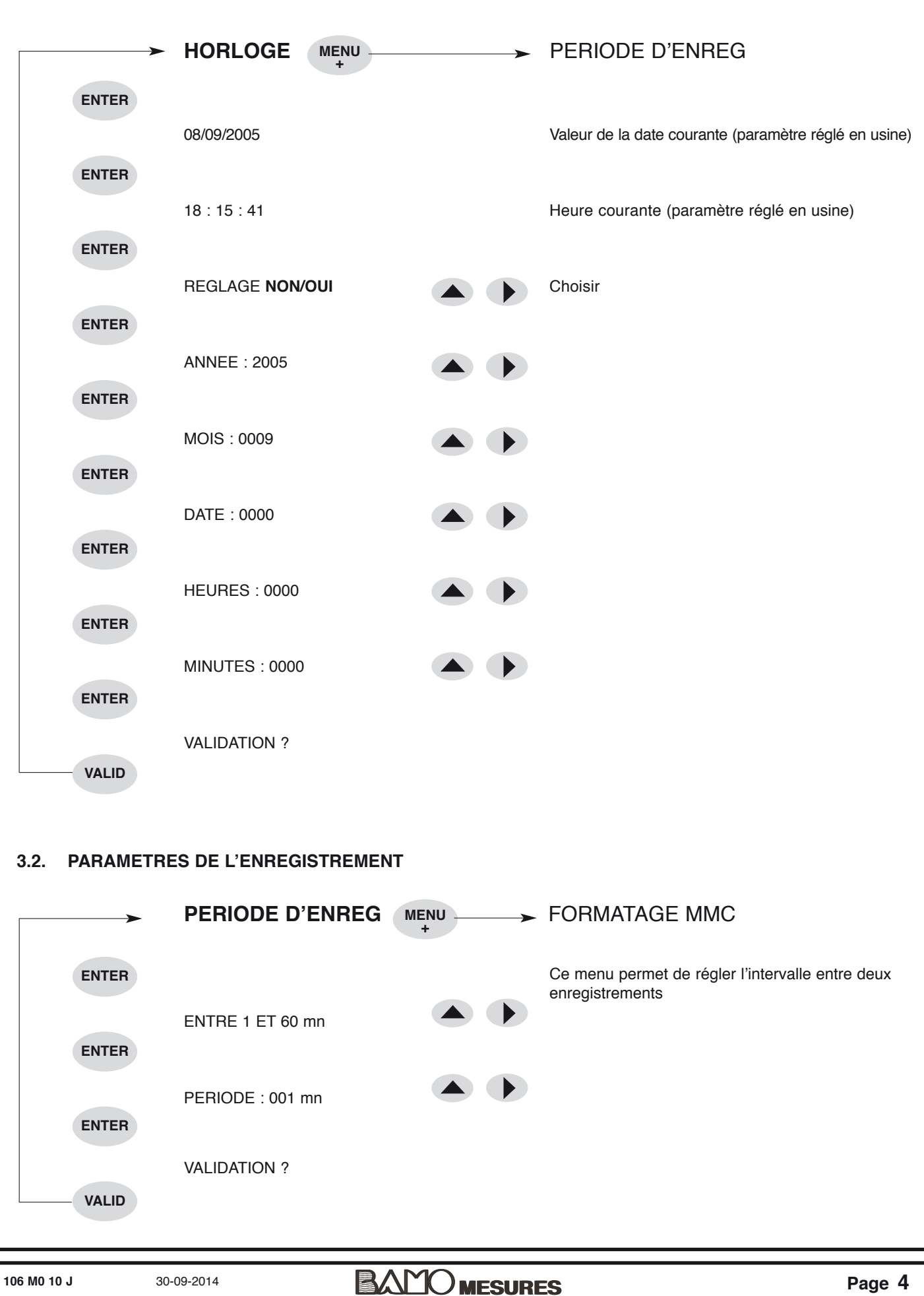

| 3.3. FORMA          | TAGE MMC                  |                 |                                                                                                    |
|---------------------|---------------------------|-----------------|----------------------------------------------------------------------------------------------------|
|                     | ► FORMATAGE MMC           | MENU +          | RECUP. FICHIER                                                                                                    |
| ENTEF               | VALIDATION ?              |                 | Ce menu permet de formater la carte mémoire, en FAT 16<br>( <i>File Allocation Table /</i> 16 bits). Ce système de fichiers est<br>indispensable au BamoPHOX pour l'écriture et le<br>stockage des données sur la carte mémoire. |
| VALID               |                           |                 | Sans la présence de la carte mémoire dans le lecteur du<br>BamoPHOX, le message "ERREUR" apparaît après la<br>demande "VALIDATION ?".                                                                                            |
| 3.4. RECUP          | FICHIER                   |                 |                                                                                                    |
|                     | ► RECUP. FICHIER          | MENU            | LIAISON SERIE (Excepté sur BAMOPHOX 451 LOG)                                                                                                    |
| MEN                 | U A USAGE EXCLUSIF I      | DE BAMO MESUR   | PES                                                                                                    |
| ENTEF               | VALIDATION ?              |                 |                                                                                                    |
| VALID               |                           |                 |                                                                                                    |
| 2.5 1 141501        | SEDIE (Excepté que PAMO   | NEHOX 451 1 OC) |                                                                                                    |
| <b>J.J. LIAIJON</b> |                           | ( 110X 431 EOU) |                                                                                                    |
|                     | LIAISON SERIE ST          | ATION MENU      | ► LANGUE                                                                                                    |
| ENTEF               |                           |                 | Ce menu permet de paramètrer la liaison J-Bus                                                                                                    |
| ENTEF               | DONNEES : 8 bits          |                 | peut être modifiée                                                                                                    |
|                     | VITESSE 9600 / 4800 / 240 | 00 Bds          | Vitesse de transmission                                                                                                    |
| ENTER               | t                         |                 |                                                                                                    |
| ENTEF               | PARITE SANS / IMPAIRE /   | PAIRE           | Type de contrôle de parité                                                                                                    |
|                     | Nb.STOP 1/2               |                 | Nombre de bits de stop                                                                                                    |
| ENTEF               |                           |                 |                                                                                                    |
| ENTER               | STATION : 0000            |                 |                                                                                                    |
|                     | VALIDATION ?              |                 |                                                                                                    |
| VALID               |                           |                 |                                                                                                    |
| 106 M0 10 J         | 30-09-2014                |                 | JRES Page 5                                                                                                    |

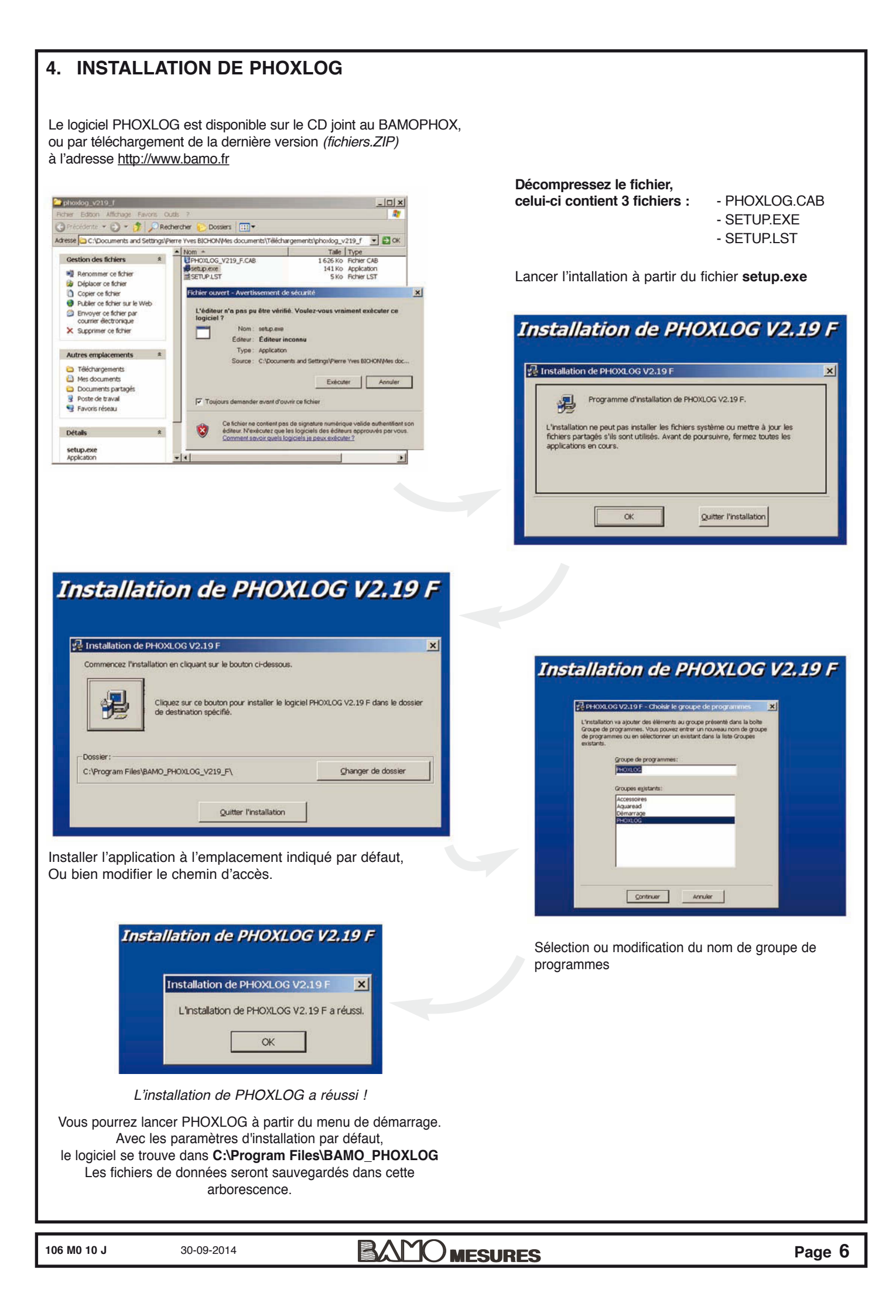

| 4.1 PREPARATION DES DOSSIERS                                                                                                    |                                                                                                    |
|----------------------------------------------------------------------------------------------------|----------------------------------------------------------------------------------------------------|
|                                                                                                    | RANG_PHONICOG_2219_F                                                                                                    |
| Fichiers existants dans le dossier BAMO_PHOXLOG                                                                                                    | Orécédente      O Y      O Rechercher      Dossiers     Tr      Adresse      Criffront Michigano During CC 1210 E                                                                                                    |
| - CONFIG TXT                                                                                                    | Cection des fichiers 8 0 coustic TVT 1 Ma Document have                                                                                                    |
| - INSTRUM1.BMP                                                                                                    | Créer un nouveau dossier                                                                                                    |
| - PHOXLOG.EXE                                                                                                    | Publer ce dossier sur le Web     PORTCOM.DAT     1K0 Fichier DAT     SAVEDATA.DAT     1K0 Fichier DAT     K0 Fichier DAT                                                                                                    |
| - POBTCOM DAT                                                                                                    | ST6UNST.LOG 4 Ko Document texte                                                                                                    |
| - SAVEDATA DAT                                                                                                    | Autres emplacements                                                                                                    |
| - ST6UNST.LOG                                                                                                    | Program Hes     Mes documents                                                                                                    |
|                                                                                                    | <ul> <li>Documents partagés</li> </ul>                                                                                                    |
| <ul> <li>Nous vous conseillons de créer des dossiers afin de conserver vos enregistrements sans risquer d'effacer le fichier original.</li> <li><b>DECHARGEMENT DES DONNEES</b></li> </ul>                                                                                                    | <ul> <li>Originaux enregistrés</li> <li>Mesure de pH</li> <li>Mesure de DEBIT</li> <li>etc</li> </ul>                                                                                                    |
| L'option Logger permet l'enregistrement des mesures sur une c<br>Les enregistrements sont sauvegardés dans un fichier codé noi<br>Ce fichier après transfert sur un ordinateur (via un lecteur de ca<br>Celui-ci crée 1 (ou 2, si la configuration est base + extension)<br>mètre, Débitmètre) suivi du numéro de série du Bamophox (e | arte mémoire.<br>nmé BAMOPHOX.LOG.<br>.rte) est traduit par le programme PHOXLOG.<br>nouveau fichier dont le nom dépend du type d'appareil (ex. ph-<br>ex. ph-mètre_20691-01.xls).                                                                                                    |
| Ce fichier est du type texte c'est-à-dire qu'il peut être lu avec te<br>tableurs. Afin de faciliter l'ouverture du fichier avec Excel (qui es<br>le lancement automatique du tableur.                                                                                                    | ous les programmes de traitement de texte (Wordpad) ou les<br>st très souvent utilisé), l'extension du fichier est .xls ce qui permet                                                                                                    |
| Etapes :                                                                                                    |                                                                                                    |
| <ul> <li>Inserer la carte dans son lecteur</li> <li>Lecture de la carte</li> </ul>                                                                                                    |                                                                                                    |
| <ul> <li>a) – Copier le fichier BAMOPHOX.LOG issu de la carte mémoir</li> <li>– Coller le fichier dans le dossier Enregistrements_INVIOLABLI</li> <li>– Renommer le fichier copié en conservant l'extension.LOG</li> </ul>                                                                                                    | <ul> <li>b) - Ouvrir l'application PHOXLOG</li> <li>ES - Cliquer sur la touche "OK"</li> <li>Aller dans l'onglet LOGGER Extraction Données<br/>puis choisir le fichier dans Enregistrements inviolables,<br/>consuite computer our "Extraction"</li> </ul>                                                                                                    |
| Fermer la fenetre                                                                                                    | ensuite appuyer sur "Extraction".                                                                                                    |
|                                                                                                    | Fermer la fenêtre                                                                                                    |
|                                                                                                    |                                                                                                    |
| <ul> <li>Si vous utilisez Windows 7, vous pouvez rencontrer des difficu<br/>Procéder alors de la manière suivante :</li> <li>Aller sur la racine BAMO PHOXLOG</li> <li>Cliquer sur "Compatibilité de fichiers"<br/>Le fichier apparaîtra dans la fenêtre avec l'extension</li> </ul>                                                   | ltés de localisation du fichier de données.                                                                                                    |
| Correction + AppData + Local + VintualStore + Program Files + BAMO_PHOXLOG V219.D                                                                                                    | C + Ordinateur > 05(C) > Programmes > BAM0.PH0VLOG.V219.D                                                                                                    |
| Organiser 🕶 Inclure dans la bibliothèque 🖛 Partager avec 🖛 Graver Nouveau dossier                                                                                                    | Organiser 👻 Inclure dans la bibliothèque 👻 Partager avec 👻 Graver 🚚 Engliers de compatibilité Nouveau dossier                                                                                                    |
| Documents Nom Modifié le Type Taille     Images                                                                                                    | Nom     Modifie     Affiché les lichiers de compsibilité     nour ce répeticier                                                                                                    |
| Musique PH_20848-02 18/01/2013 15:40 Feuille Microsoft E 1 Ko                                                                                                    | CONFIG     CONFIG     CONFIG |
|                                                                                                    | b         Apps         D PORTCOMDAT         01/06/2005 10:02         Application         504 Ko           b         Apps         D PORTCOMDAT         31/05/2005 16:22         Fichier DAT         1 Ko                                                                                                    |
| S (C)                                                                                                    | BAMOPLEX KF/     SAVEDATA.DAT     26/05/200516:34     Fichier DAT     1 Ko     ST6UNST     10/00/201215:12     Document tests     4 Ko                                                                                                    |
| Apps BAMOFLEX KF                                                                                                    | Divers     Divers     Diver  |
| Le dell                                                                                                    | Perflogs                                                                                                    |
| la Intel                                                                                                    | · Programmes                                                                                                    |
| PReiet                                                                                                    | BAMO_PHO)                                                                                                    |
| Programmes                                                                                                    | E Common Fil                                                                                                    |
| 106 M0 10 J 30-09-2014                                                                                                    | Page 7                                                                                                    |

#### Ecran d'accueil PHOXLOG

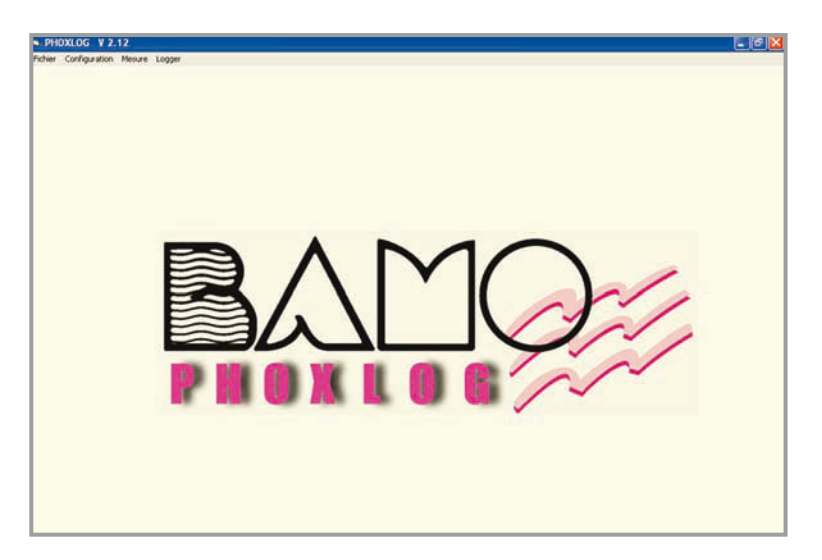

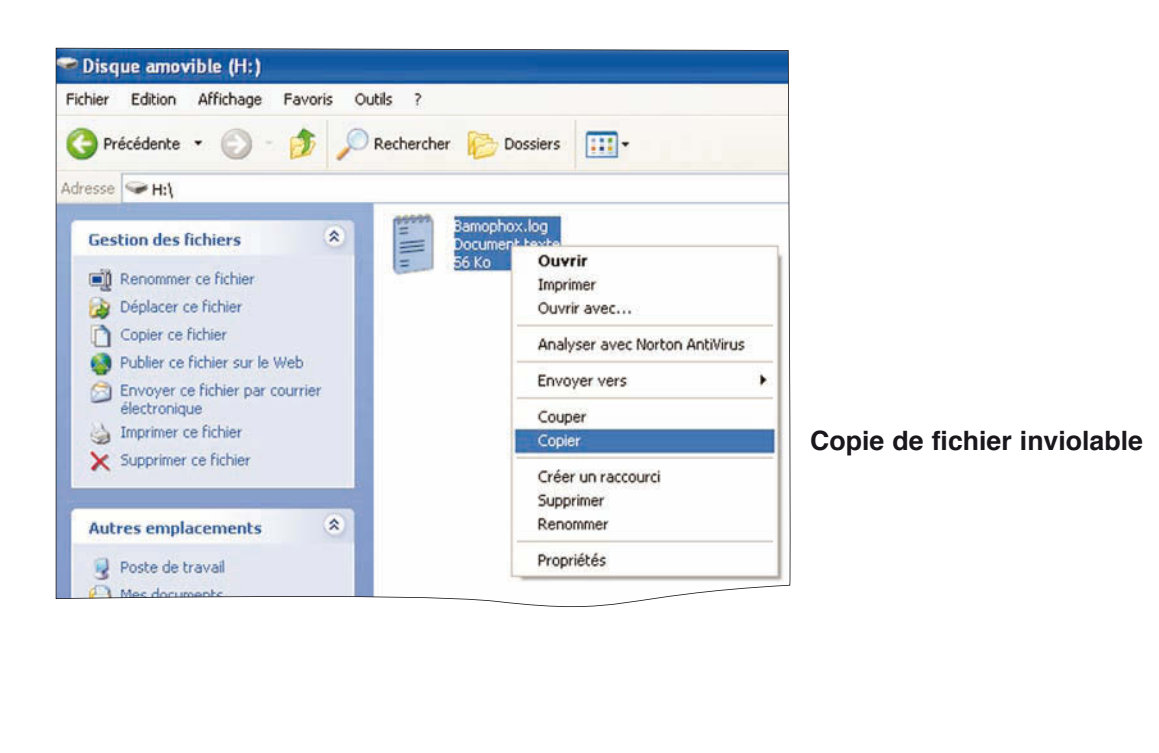

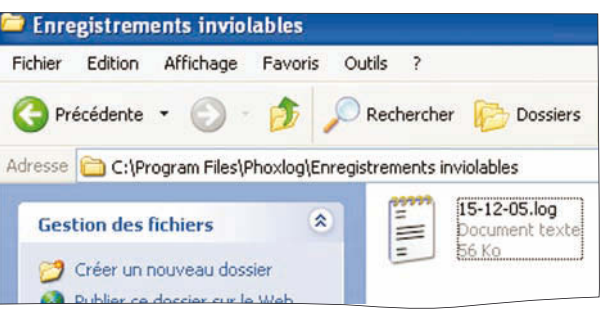

106 M0 10 J

BAMO MESURES

|                                                     | Abandon                                                                          |  |
|-----------------------------------------------------|----------------------------------------------------------------------------------|--|
|                                                     | Abandon                                                                          |  |
|                                                     | Abandon                                                                          |  |
|                                                     |                                                                                  |  |
| PAZFichie                                           | Extraction                                                                       |  |
|                                                     |                                                                                  |  |
| TEST_201                                            | Diog. ■ c ■ C<br>Program Files<br>■ BMA0_PHONLOG_V219_F<br>■ BMA0_PHONLOG_V219_F |  |
| Sèlection du                                        | 1 2.10 [lichier toquing]                                                         |  |
| Fichier Configuration 19                            | eure Logger                                                                      |  |
| 2                                                   |                                                                                  |  |
|                                                     |                                                                                  |  |
| RAZEIG                                              | ier Extraction                                                                   |  |
|                                                     | C\<br>Program Files<br>BAMO_FHORLOG_V219_F<br>ENREGISTREMENTSINVI                |  |
| - Sélection /                                       | tu fichier<br>113/og                                                             |  |
| PHOXLOG V 2.19     Echler Configuration     PHOXLOG | Mesure Logger<br>V 2.19 (fichier logging)                                        |  |
|                                                     |                                                                                  |  |
| Rchier Configuration                                | Mesure Logger<br>Int/RAZ fichier<br>Extraction Données                           |  |
|                                                     |                                                                                  |  |
| ОК                                                  |                                                                                  |  |
|                                                     | Voie 3                                                                           |  |
|                                                     | Voie 2 🖓 pH 🔪 3 🖗 Base pH de Sortie                                              |  |
|                                                     | Voie 1 ☑ Débit 💌 5 G Base<br>G Ext. Débit de Sortie                              |  |
|                                                     | Voie 0 V Débit S C Ext. Débit d'Entrée                                           |  |
|                                                     | Sélection Type do mesure Station Repàre                                          |  |
| ABANDON                                             | Paramétrage des voies de mesure<br>Sélection Type de mesure Station Repàre       |  |
| Configuration [ Appl     ABANDON                    | Paramétrage des voies de mesure<br>Sélection Type de mesure Station Repère       |  |

## 6. EXPLOITATION DES DONNEES

#### Etapes :

Tout d'abord ouvrir votre logiciel / tableur.

|        |                                                |                                                                | 64 F           | -           | classeuri | Imoue | ue comp      | 140  |
|--------|------------------------------------------------|----------------------------------------------------------------|----------------|-------------|-----------|-------|--------------|------|
| Normal | Accueil<br>Accueil<br>Ap<br>Ap<br>Afichages da | insertion<br>perçuSautDePg<br>rsonnalisé<br>tin écran<br>sseur | Mise en page   | Barre de fo | ormule    | Zoom  | 100%<br>Zoor | Zita |
|        | A1                                             | • (*                                                           | f <sub>x</sub> |             |           |       |              |      |
| 4      | A                                              | В                                                              | С              | D           | E         |       | 1            | F    |
| 2      |                                                |                                                                |                |             |           |       |              |      |
| 3      |                                                |                                                                |                |             |           |       |              |      |
|        |                                                |                                                                |                |             |           |       |              |      |

Aprés le chargement des données (voir § 6.2) :

- a) Aller au menu racine BAMO\_PHOXLOG
  - Sélectionner le ou les fichiers comportant l'extension .xls
  - Si nécessaire Renommer le ou les fichiers, ou bien faire un double clic pour d'ouverture

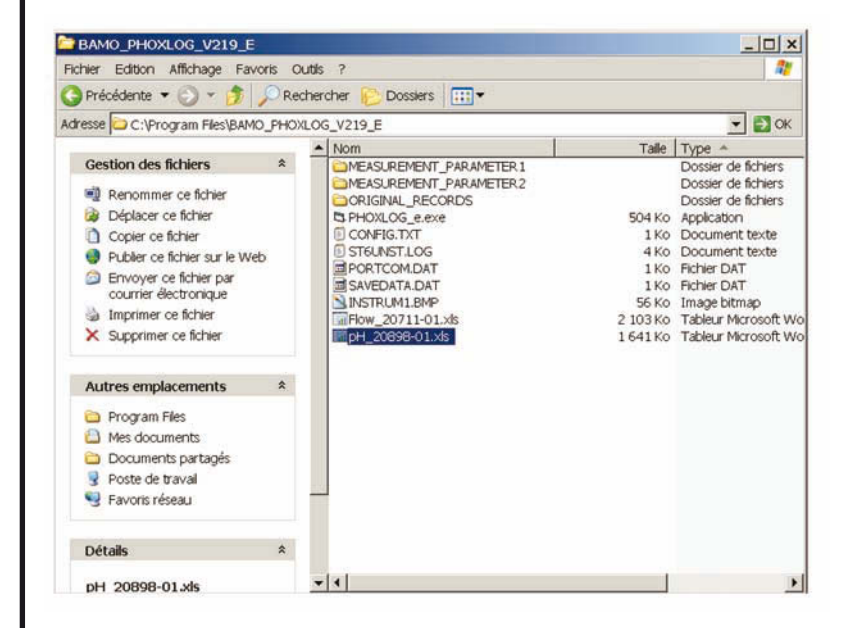

| Fic | hier Accueil    | Insertion                                                | Mise en page   | Formules Do                    | nnées R       |
|-----|-----------------|----------------------------------------------------------|----------------|--------------------------------|---------------|
| Nor | Mise en<br>page | AperçuSautDePg<br>Personnalisé<br>Plein écran<br>Jasseur | V Règle        | Barre de formu Titres Afficher | ile 🥄<br>Zoom |
|     | C1              | • (*                                                     | f <sub>x</sub> |                                |               |
| 4   | A               | В                                                        | С              | D                              | E             |
| 1   | Logger: 20      | 0898-01                                                  |                |                                |               |
| 2   |                 |                                                          |                |                                |               |
| 3   | pН              |                                                          |                |                                |               |
| 4   |                 |                                                          |                |                                |               |
| 5   | Date            | Time                                                     | pH             | -C                             |               |
| 6   | 23/01/2008      | 14:24                                                    | 4,31           | 18,5                           |               |
| 7   | 23/01/2008      | 14:25                                                    | 4,3            | 18,4                           |               |
| 8   | 23/01/2008      | 14:26                                                    | 4,3            | 18,4                           |               |
| 9   | 23/01/2008      | 14:27                                                    | 4,58           | 15,6                           |               |
| 10  | 23/01/2008      | 14:28                                                    | 4,68           | 13,6                           |               |
| 11  | 23/01/2008      | 14:29                                                    | 4,71           | 15,2                           |               |
| 12  | 23/01/2008      | 14:30                                                    | 4,73           | 16,1                           |               |
| 13  | 23/01/2008      | 14:31                                                    | 4,73           | 16,8                           |               |

A partir des fichiers d'origine *(inviolables)* 

- b) Ouvrir l'application PHOXLOG
  - Confirmer par "OK"
  - Dans LOGGER sélectionner l'application "Extraction Données" puis "Enregistrements inviolables"
  - Selectionner le fichier \*.LOG dans la fenêtre de gauche, puis "Extraction", Passé le message "Fin d'extraction", valider par OK
  - Quitter l'application PHOXLOG
  - Pour afficher le résultat Ouvrir le dossier BAMO\_PHOXLOG, suivre la procédure a)

# **PREPARATION DE LA CARTE MEMOIRE** 7. Pour libèrer de la capacité sur la carte mémoire, il est conseillé d'effacer les données enregistrées. Cette opération ne doit s'effectuer qu'après copie des données de la carte mémoire sur l'ordinateur et seulement aprés. Cette opération s'effectue uniquement à partir de PHOXLOG selon la procédure suivante : Etapes : PHOXLOG V 2.19 - Ouvrir le logiciel PHOXLOG ichier Configuration Mesure Logger - Confirmer par "OK" Init/RAZ fichie - Dans l'onglet Logger, sélectionner "Init./RAZ fichier" - Selectionner le fichier comportant l'extension .log - Choisir "RAZ Fichier" key PHOXLOG V 2.19 [fichier lo - | = | × Confirmer par "Oui" RAZ Fichier PHOXLOG V 2.19 [fichier k - 0 × 1 8 a La carte mémoire est à présent RAZ Fichier utilisable pour l'enregistrement. Confirmer la RAZ 100 Paramètres disponibles pour pH, REDOX, Resistivité, Conductivité, Concentration, Chlore, Oxygène dissous, Turbidité : 1 enregistrement comporte : DATE / HEURE / MESURE / TEMPERATURE Paramètres disponibles pour le DEBIT : 1 enregistrement comporte : DATE / HEURE / MESURE / TEMPERATURE / VOLUME TOTAL Capacité d'enregistrements : La carte mémoire offre une capacité de 32 Mo, soit 31 948 800 octets, utilisés dans le format PHOXLOG. Quelque soit la configuration du système (BAMOPHOX ou BAMOPHOX + boîtier d'extension) 21 octets sont alloués par enregistrement. La carte peut supporter 1 521 371 enregistrements. ATTENTION : Veiller à ce que le contenu de la carte mémoire n'excède pas la capacité d'intégration de votre TABLEUR. Sur le tableur EXCEL : Celle-ci est de 178 000 lignes, si vous enregistrez une fois par minute pendant 123 jours, le nombre total d'enregistrements est de 1 x 60 x 24 x 123 -> 177 120 enregistrements 106 M0 10 J 30-09-2014 Page 11 MESURES

# **CONFIGURATION DE LA LIAISON SERIE** 8. NOTA : A l'exclusion des BAMOPHOX 451 LOG **RACCORDEMENTS ELECTRIQUES / RS 422** Les conducteurs électriques doivent être de type : paire torsadée blindée avec une section mini de 0,22 mm<sup>2</sup> **Versions murales** Versions encastrées TxD – 32 Y Détrompeur TxD + 33 Ζ 1 = A (Rx +)

2 = B (Rx -)

3 = Z (Tx +)

4 = Y (Tx -)

2**C** 

Connecteur sur boîtier (Vue côté élément)

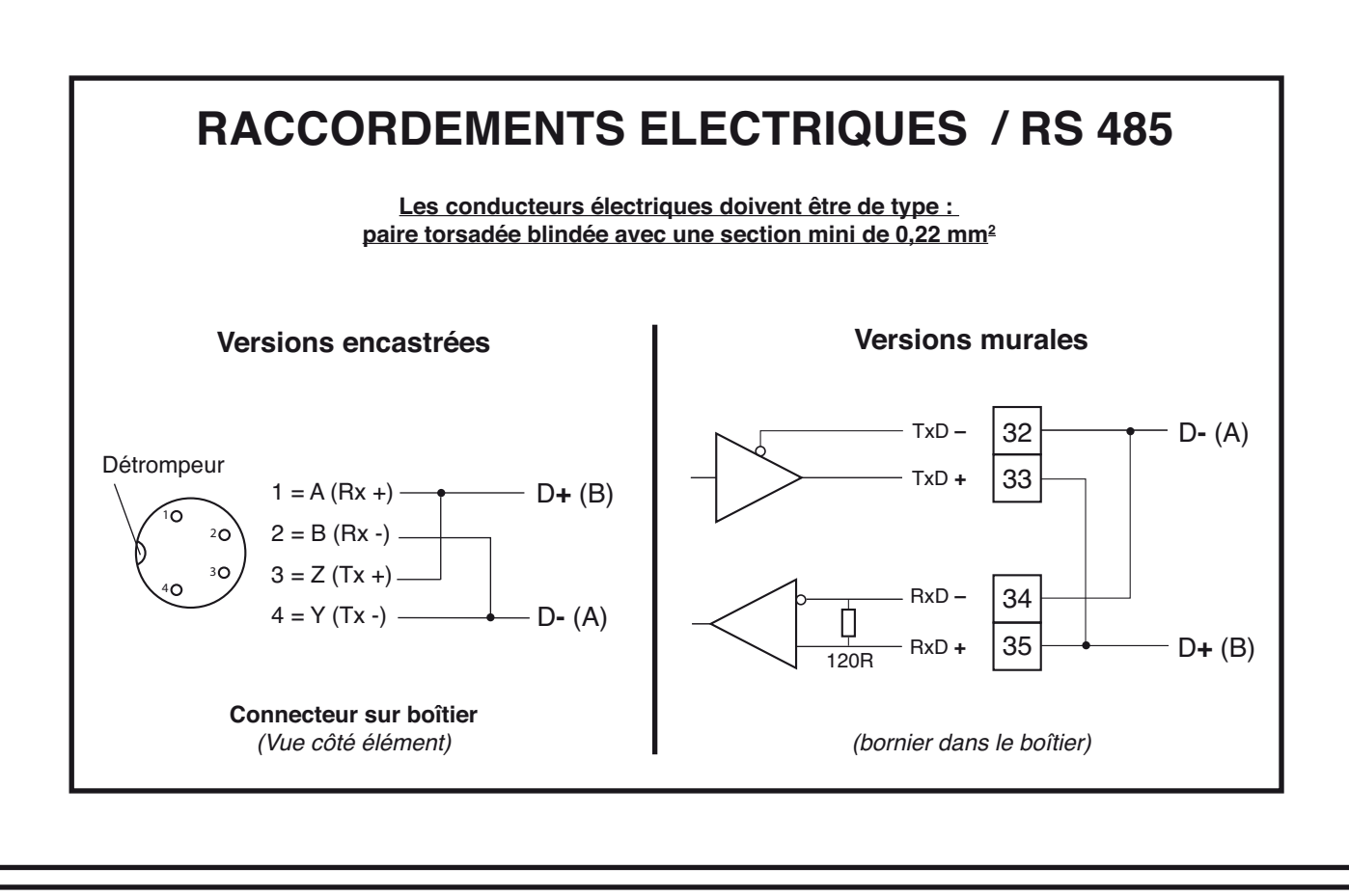

RxD -

RxD +

(bornier dans le boîtier)

120R

34

35

В

A

106 M0 10 J

30-09-2014

|                         | Ecran     | "Paramétrage des | s voies de mesur            | e"                                                                                     |  |  |
|-------------------------|-----------|------------------|-----------------------------|----------------------------------------------------------------------------------------|--|--|
| Configuration [ Appli   | cation ]  |                  |                             |                                                                                        |  |  |
|                         | Paramétra | ge des voies d   | e mesure                    |                                                                                        |  |  |
| ABANDON                 | Sélection | Type de mesure   | Station                     | Benère                                                                                 |  |  |
|                         | Voie 0    | pH •             | 3 C Fut                     | pH Final                                                                               |  |  |
|                         |           |                  |                             |                                                                                        |  |  |
|                         | Voie 1 🔽  | Débit 🗸          | Base                        | Débit de Sortie                                                                        |  |  |
|                         |           | •                |                             | ↓<br>                                                                                  |  |  |
|                         | Voie 2 🗖  |                  |                             |                                                                                        |  |  |
|                         |           |                  |                             |                                                                                        |  |  |
|                         | Vaio 2    |                  |                             |                                                                                        |  |  |
|                         | VUIE 5    |                  |                             |                                                                                        |  |  |
| OK                      |           |                  |                             |                                                                                        |  |  |
|                         |           |                  |                             |                                                                                        |  |  |
| Activation des voies ut | ilisées   |                  | V d                         | ersion<br>'électronique                                                                |  |  |
| Type de mesure ——       |           |                  | -                           | Base                                                                                   |  |  |
| N° de station ———       |           |                  | -                           | Extension                                                                              |  |  |
| La valeur sélectionné   | e doit    |                  |                             |                                                                                        |  |  |
| programmée dans l'a     | opareil.  |                  | (nombre c                   | le caractères : xx)                                                                    |  |  |
|                         |           |                  | C'est le tit<br>l'écran "Su | C'est le titre qui apparaîtra dans<br>l'écran "Suivi des mesures" ( <i>voir p.13</i> ) |  |  |
|                         |           |                  |                             |                                                                                        |  |  |
|                         |           |                  |                             |                                                                                        |  |  |
|                         |           |                  |                             |                                                                                        |  |  |
|                         |           |                  |                             |                                                                                        |  |  |
|                         |           |                  |                             |                                                                                        |  |  |
|                         |           |                  |                             |                                                                                        |  |  |
|                         |           |                  |                             |                                                                                        |  |  |
|                         |           |                  |                             |                                                                                        |  |  |
|                         |           |                  |                             |                                                                                        |  |  |

"Ecran "Configuration liaison série" PHOXLOG V 2.10 Fichier Configuration Mesure Logger 🛢 Configuration (Liaison série) Port Vitesse Parité Stop · 9600 SANS C 1 6 2 C 4800 C PAIRE C Com2 C 2400 C IMPAIRE C Com3 C Com4 Valider Abandon Ecran "Suivi des mesures" S PHOXLOG V 2.10 [ Mesure ] Suivi des mesures 5,82 pH 20,0 °C pH Final Débit de Sortie 1,44 m3/h 20,0 °C Volume Journalier 11 m3 Volume Cumulé 188 m3 ABANDON NB : En l'absence de sonde de température PT 100 Ω, l'affichage indiquera constamment -20 °C

BAI

) MESURES

Page 14

106 M0 10 J

30-09-2014